آشنایی با پایگاه اطلاعاتی دانش لینک

#### تهیه کننده : زهرا قندهاری

مسئول کتابخانه مجتمع آموزشی درمانی و پژوهشی خورشید

آذرماه پژوهش 1402

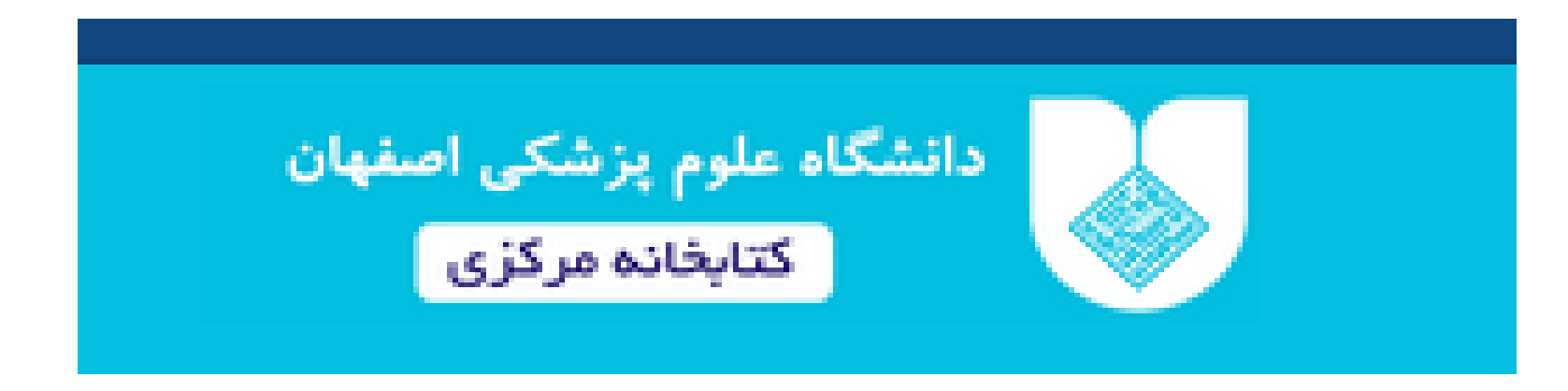

## √در ابتدا وارد سایت کتابخانه مرکزی دانشگاه علوم پزشکی اصفهان می شویم:

## https://centlib.mui.ac.ir

از سایت کتابخانه مرکزی دانشگاه علوم پزشکی اصفهان وارد آیکون کتابخانه دیجیتال شوید:

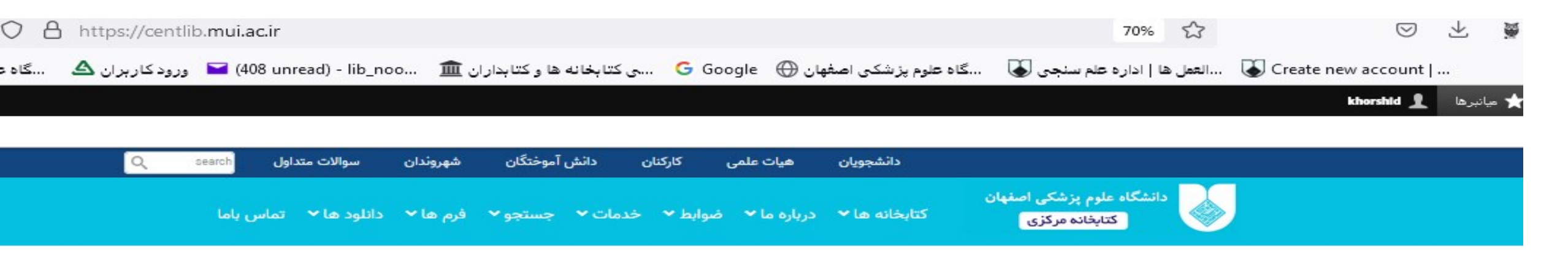

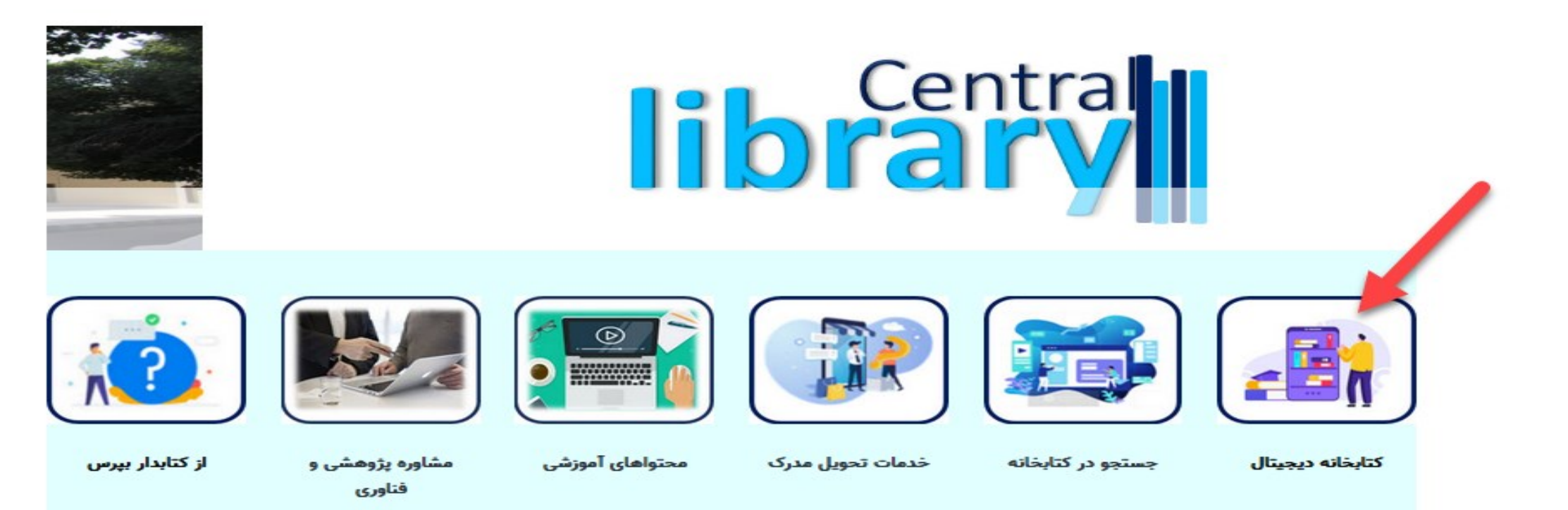

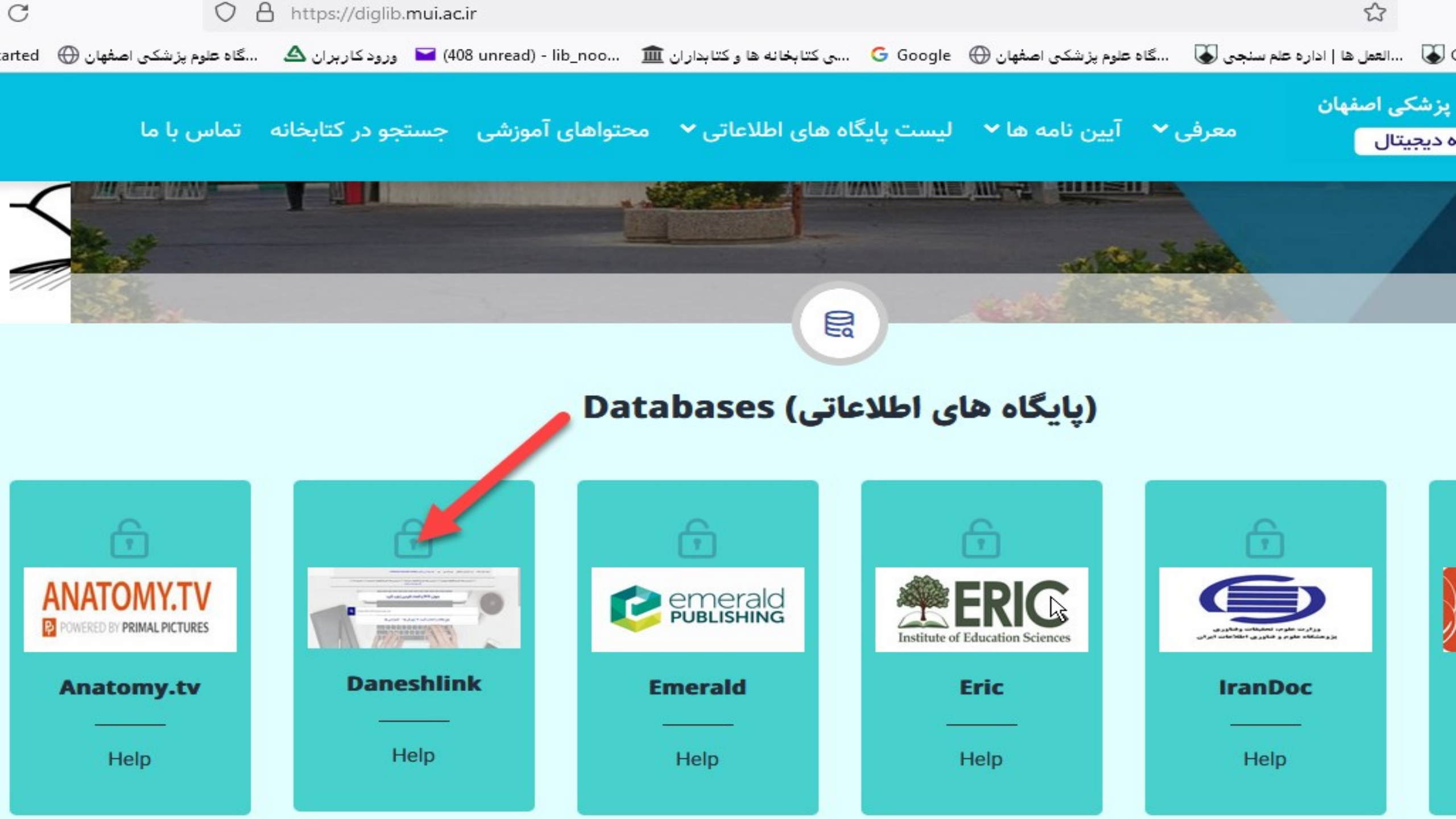

روش جستجوى مقاله در پايگاه دانش لينک

√جستجوی مقاله در پایگاه دانش لینک به سه صورت از امکان پذیر است:

1. از طريق جستجو با عنوان مقاله

2. از طریق جستجو با DOI

3. از طريق جستجو كليدواژه

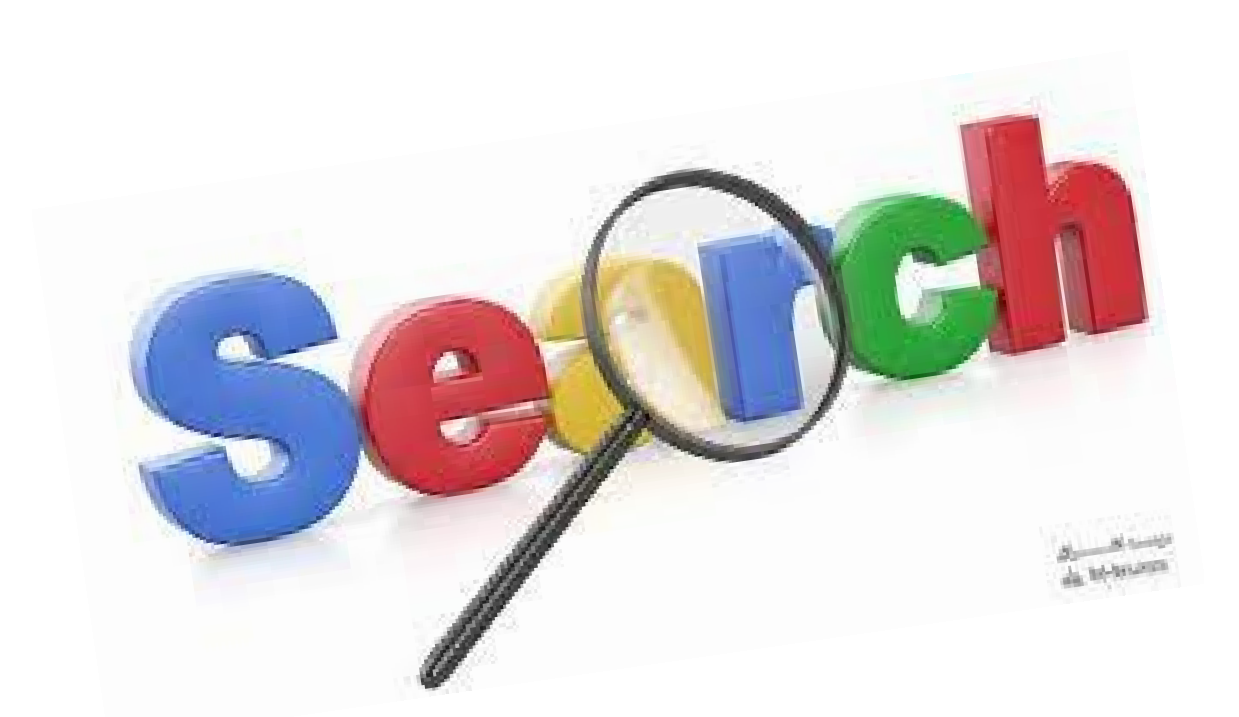

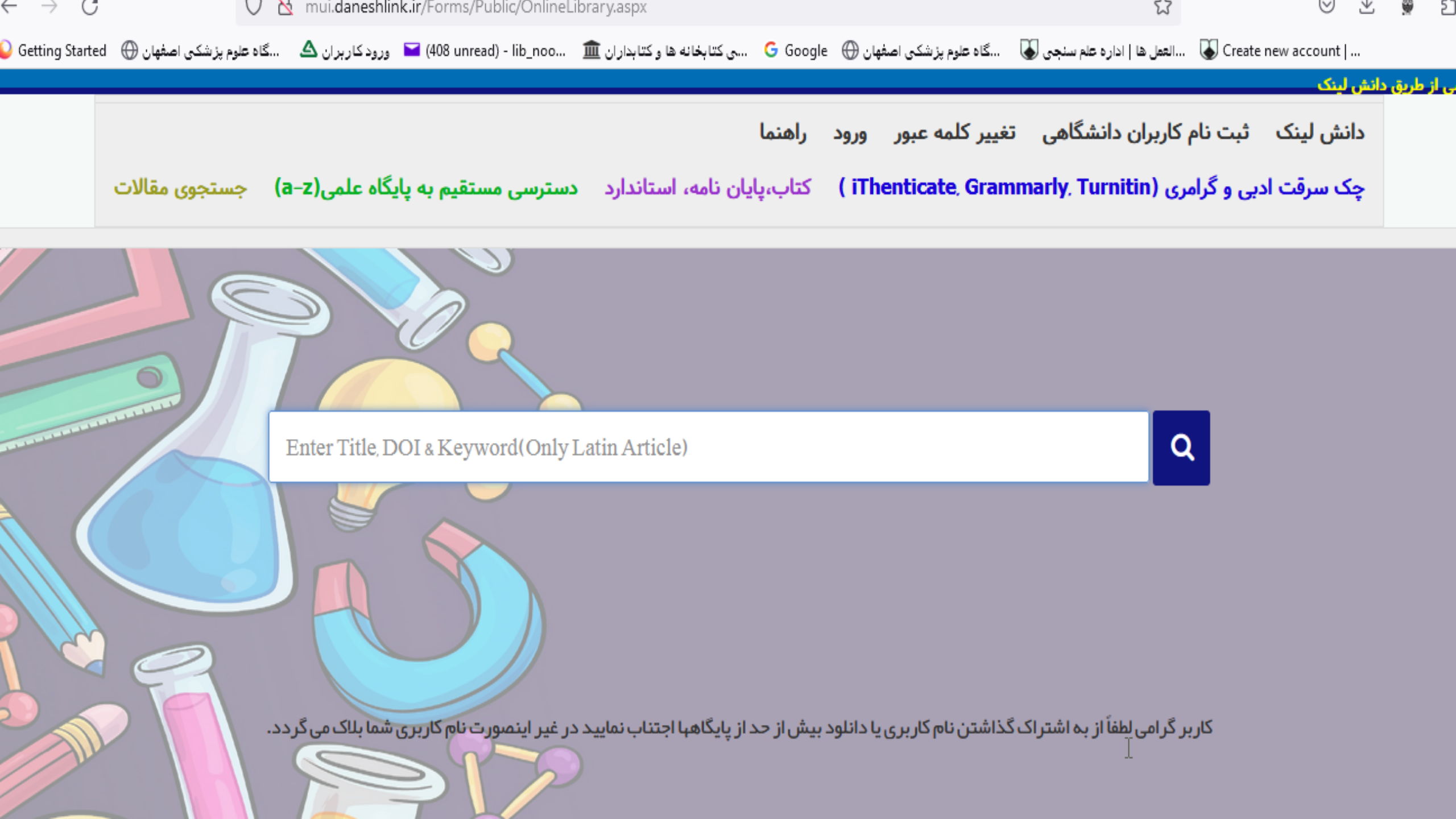

برای نمونه مقاله ای را یک بار با عنوان و یک بار با DOI جستجو می کنیم:

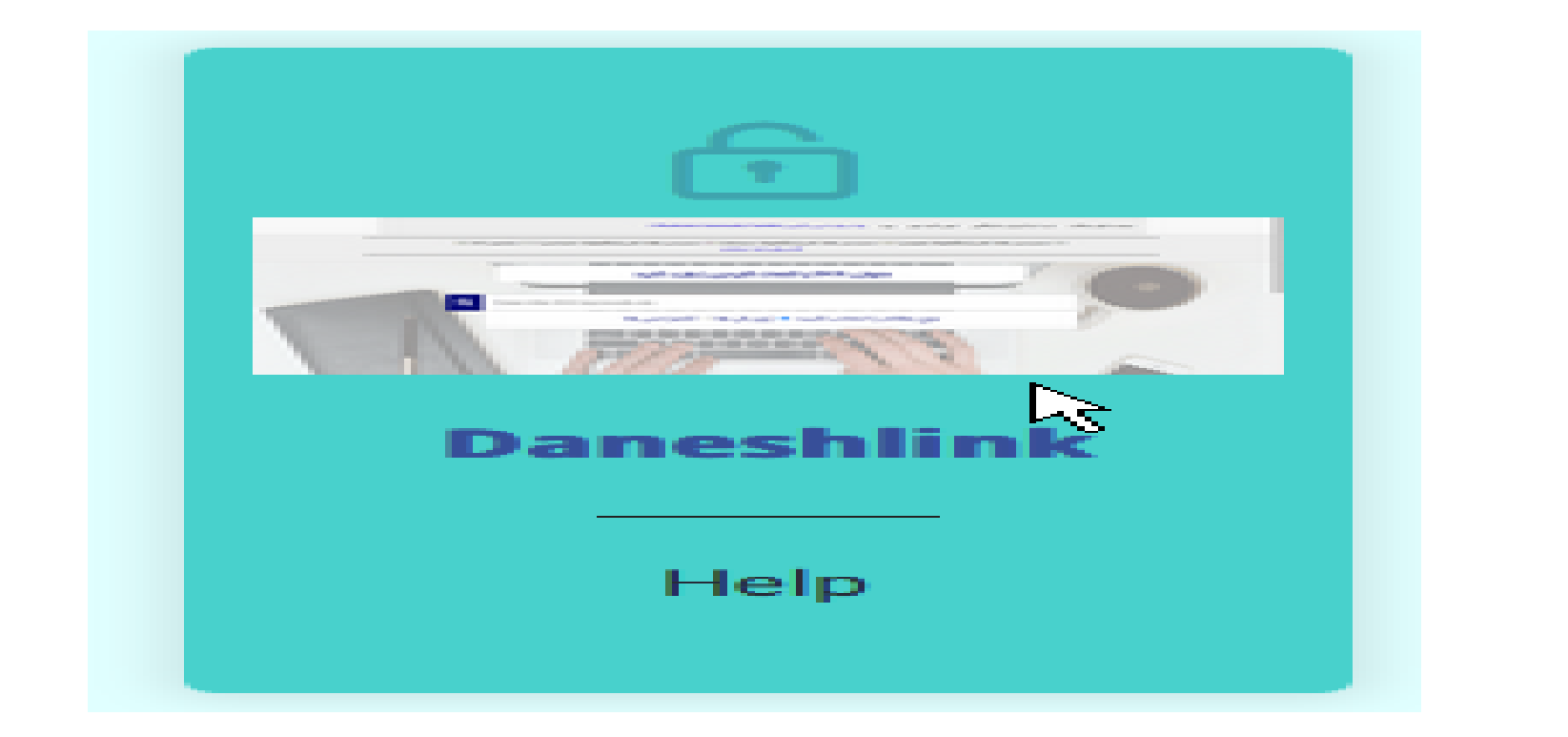

جستجوبا استفاده از عنوان مقاله:

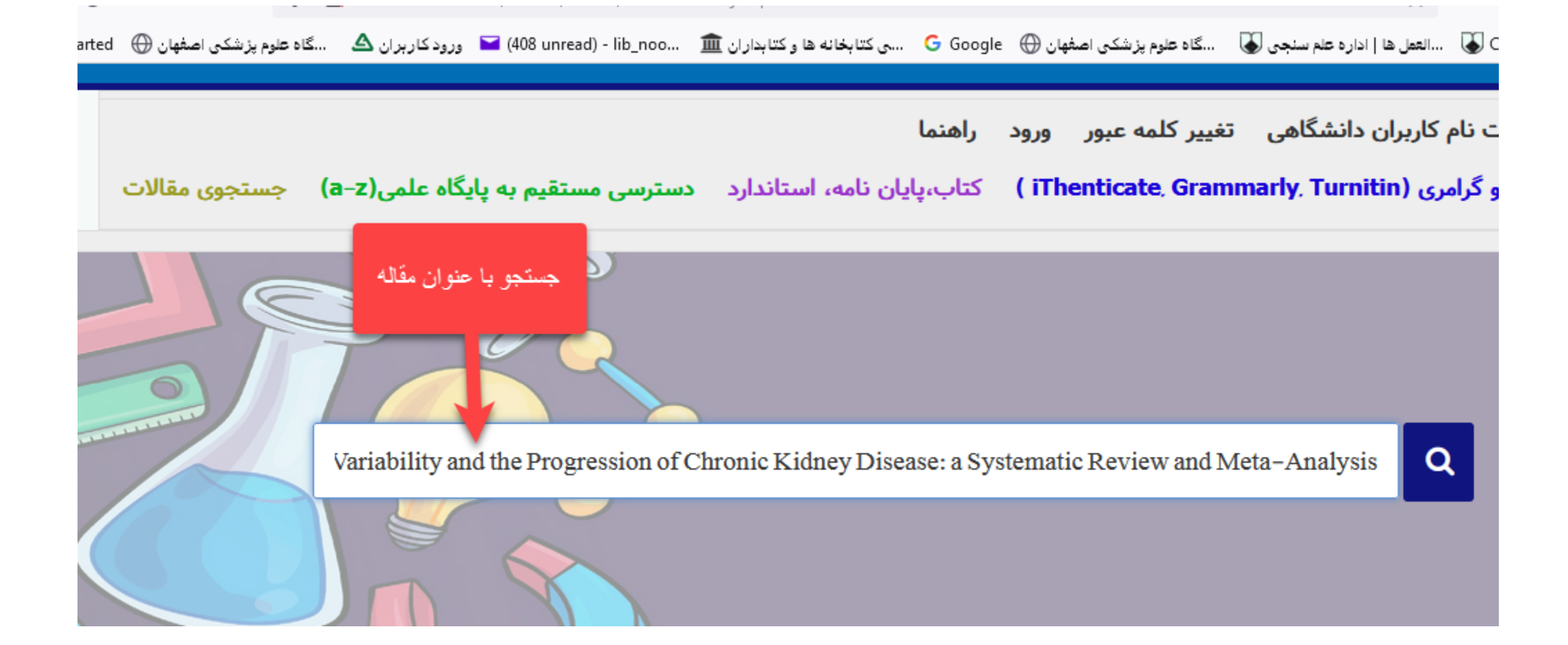

جستجو با استفاده از ODمقاله:

.... | Create new account 🚛 ....گاه علوم پزشکی اصفهان 🕀 😓 .....گاه علوم پزشکی اصفهان 🕀 🖾 .....گاه علوم پزشکی اصفهان 🕀 🖬 درود کاربران 🛆 🚽 درود کاربران 🕰 🐘

یترسی از طریق دانش لینک

دانش لینک ثبت نام کاربران دانشگاهی تغییر کلمه عبور ورود راهنما

چک سرقت ادبی و گرامری (iThenticate، Grammarly, Turnitin ) کتاب،پایان نامه، استاندارد دسترسی مستقیم به پایگاه علمی(a-z) جستجوی مقالات

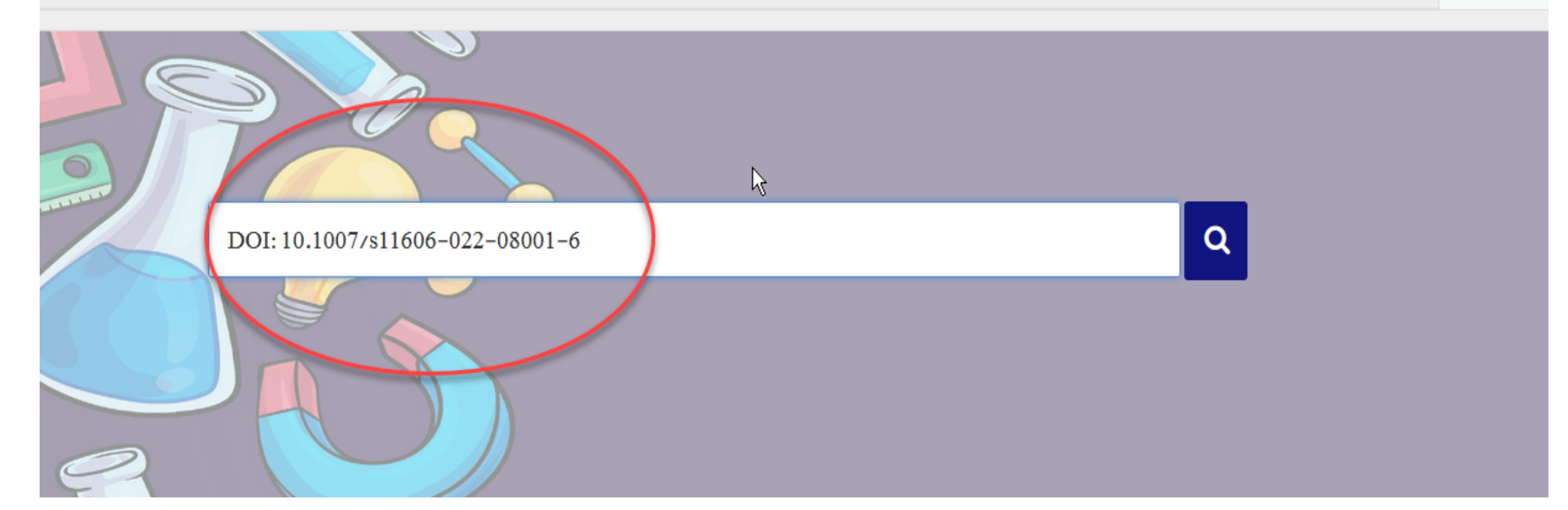

در صورتی که PDFمقاله پیدا نشد،دانش لینک مقاله در خواستی را از این مسیر به ایمیل مورد نظر ارسال می نماید.

متاسفانه مقاله شما به صورت آنی قابل دانلود نمیباشد 👘 ایمیل خود را در باکس زیر وارد نمایید تا در صورت دستر سی در اولین فر صت ار سال گر دد

فقط در صورت موجود بودن فایل دیجیتال ایمیل ارسال میگردد عدم ارسال ایمیل تا 24 ساعت نشانه ناموجود بودن نسخه الکترونیکی یا غیر قابل دانلود بودن فایل در خود پایگاه میباشد.

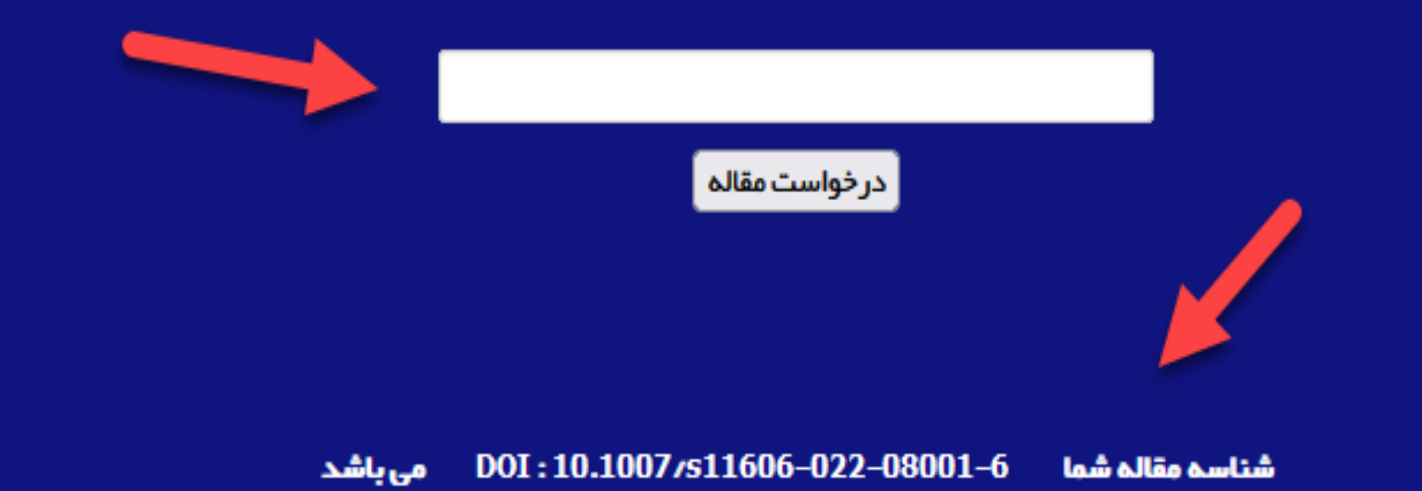

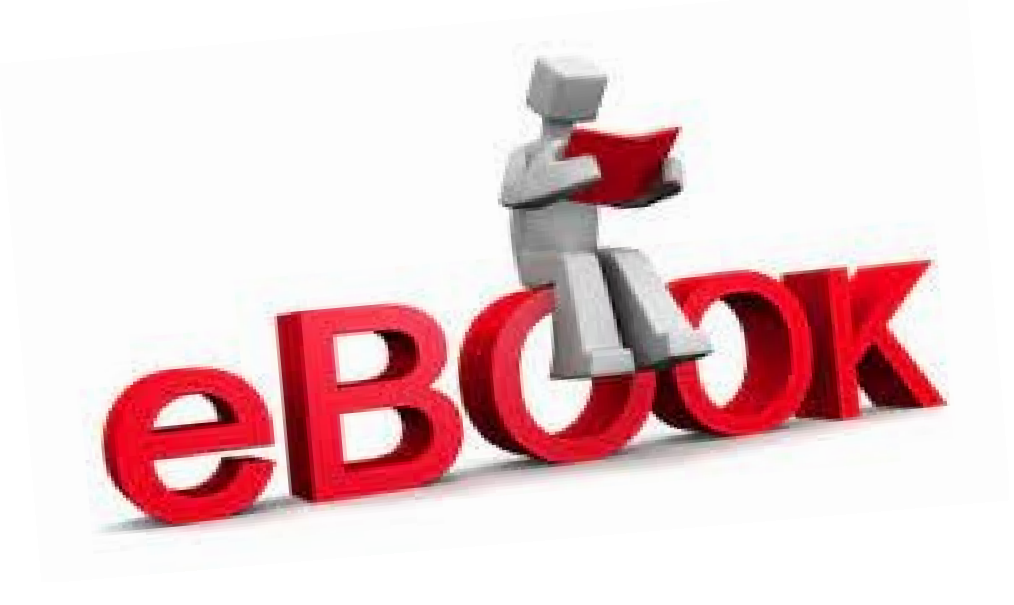

## جستجوی EBOOK در پایگاه دانش لینک

# برای جستجوی کتاب لینک : کتاب، پایان نامه و استاندار د را کلیک نمایید:

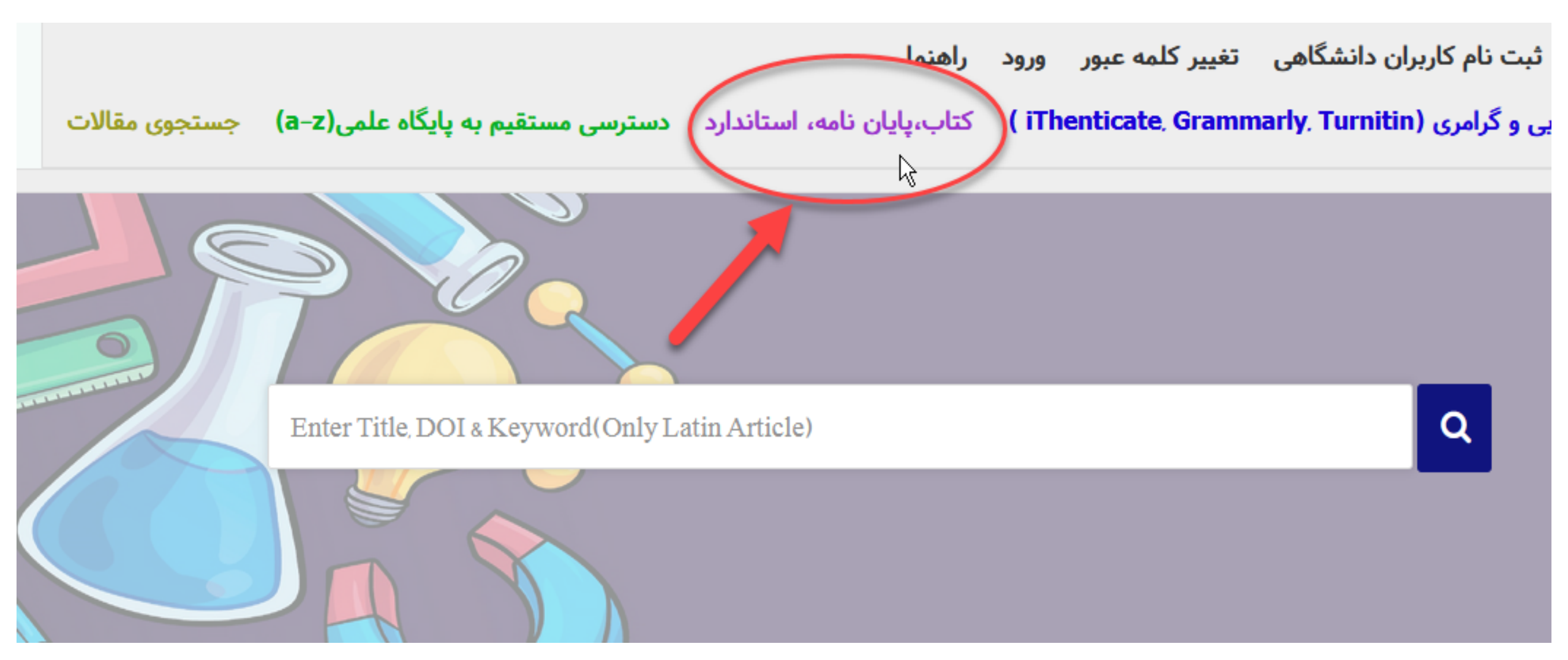

عنوان کتاب خود را از طریق جستجوی پیشرفته یا ساده بااستفاده از عنوان ، نویسنده و سایر اطلاعات در خواستی جستجو نمایید : بر ای مثال جستجوی کتاب الکترونیکی CECIL MEDICINE

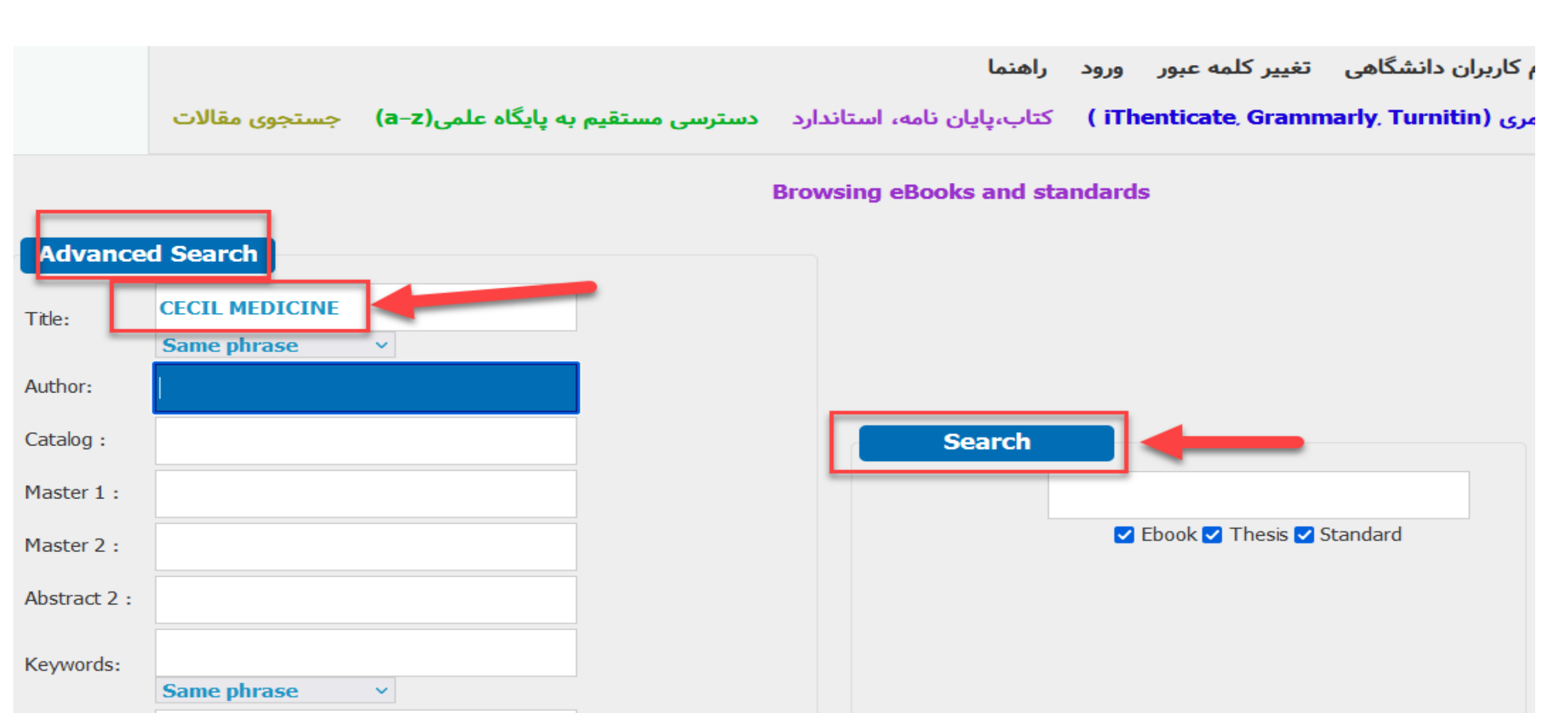

#### Title: Andreoli and Carpenter's <mark>Cecil</mark> Essentials of <mark>Medicine</mark>, 8th Edition (<mark>Cecil Medicine</mark>) 8th

Subject:

Keyword:

Authors: Thomas E. Andreoli MD MACP FRCP(Edin), Ivor Benjamin MD FACC FAHA, Robert C. Griggs MD FACP FAAN, Edward J Wing MD, J. Gregory Fitz MD

Year: 2010

Language : English

Publisher: Saunders

ISBN: 14160610970000000000000

#### Title: Andreoli and Carpenter's Cecil Essentials of Medicine, 8th Edition (Cecil Medicine) 8th

Subject:

Keyword:

Authors: Thomas E. Andreoli MD MACP FRCP(Edin), Ivor Benjamin MD FACC FAHA, Robert C. Griggs MD FACP FAAN, Edward J Wing MD, J. Gregory Fitz MD

Year: 2010

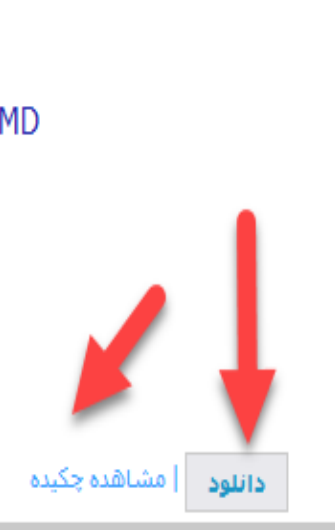

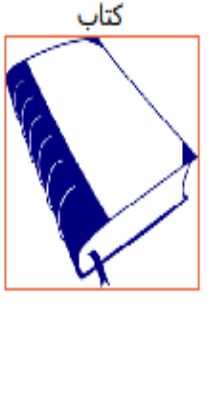

نمایش نتایج (21مورد)

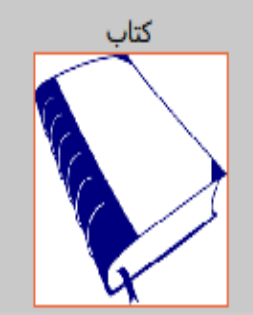

### به هنگام دانلود یا درخواست سند با این گزینه روبرو می شوید که با استفاده از ایمیل آکادمیک خود می توانید کتاب الکترونیکی را سفارش

دهيد .

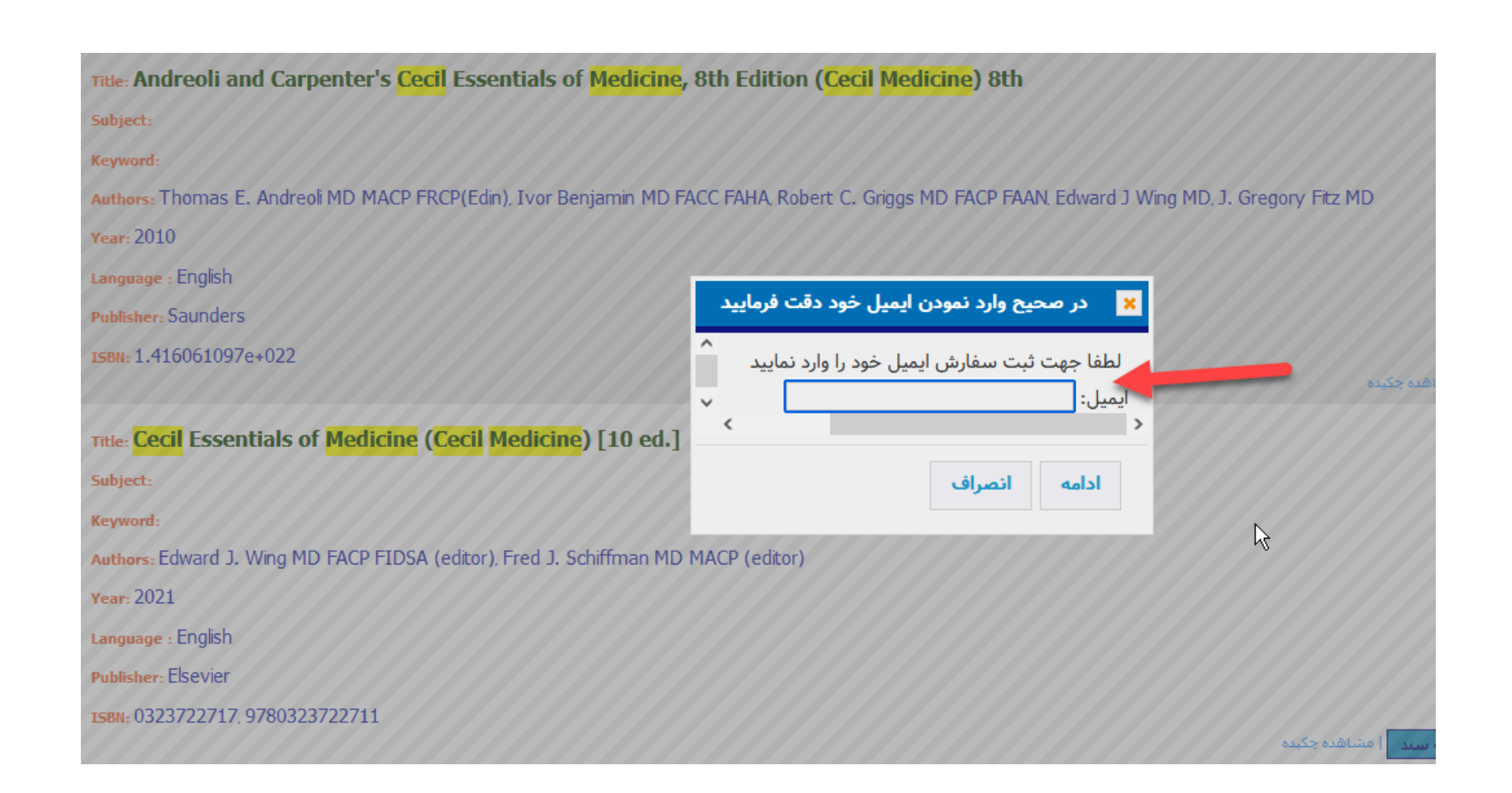

### قابلیت بررسی گرامری، نگارشی ، مشابهت های علمی و چک کردن سرقت علمی

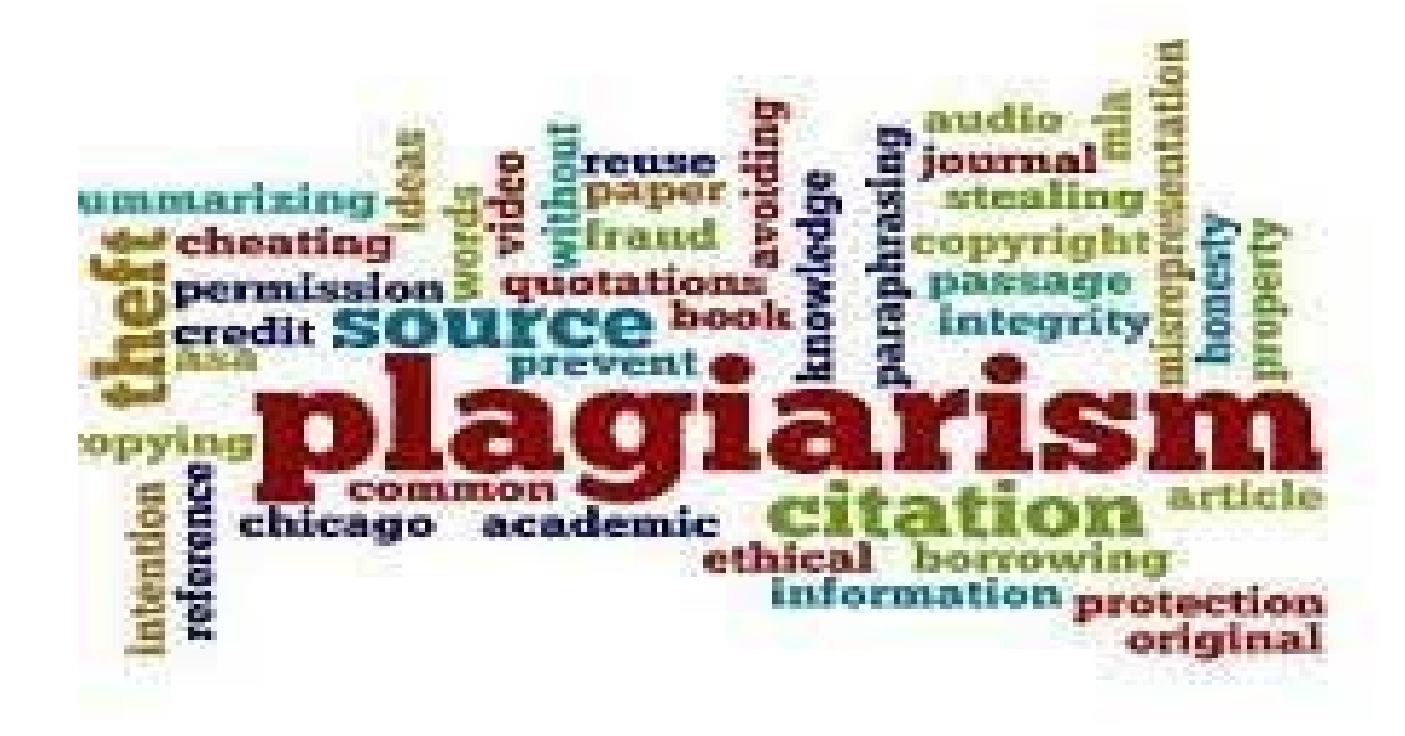

### جهت بررسی گرامری، نگارشی، مشابهت های علمی و چک کردن سرقت علمی از این لینک وارد شوید:

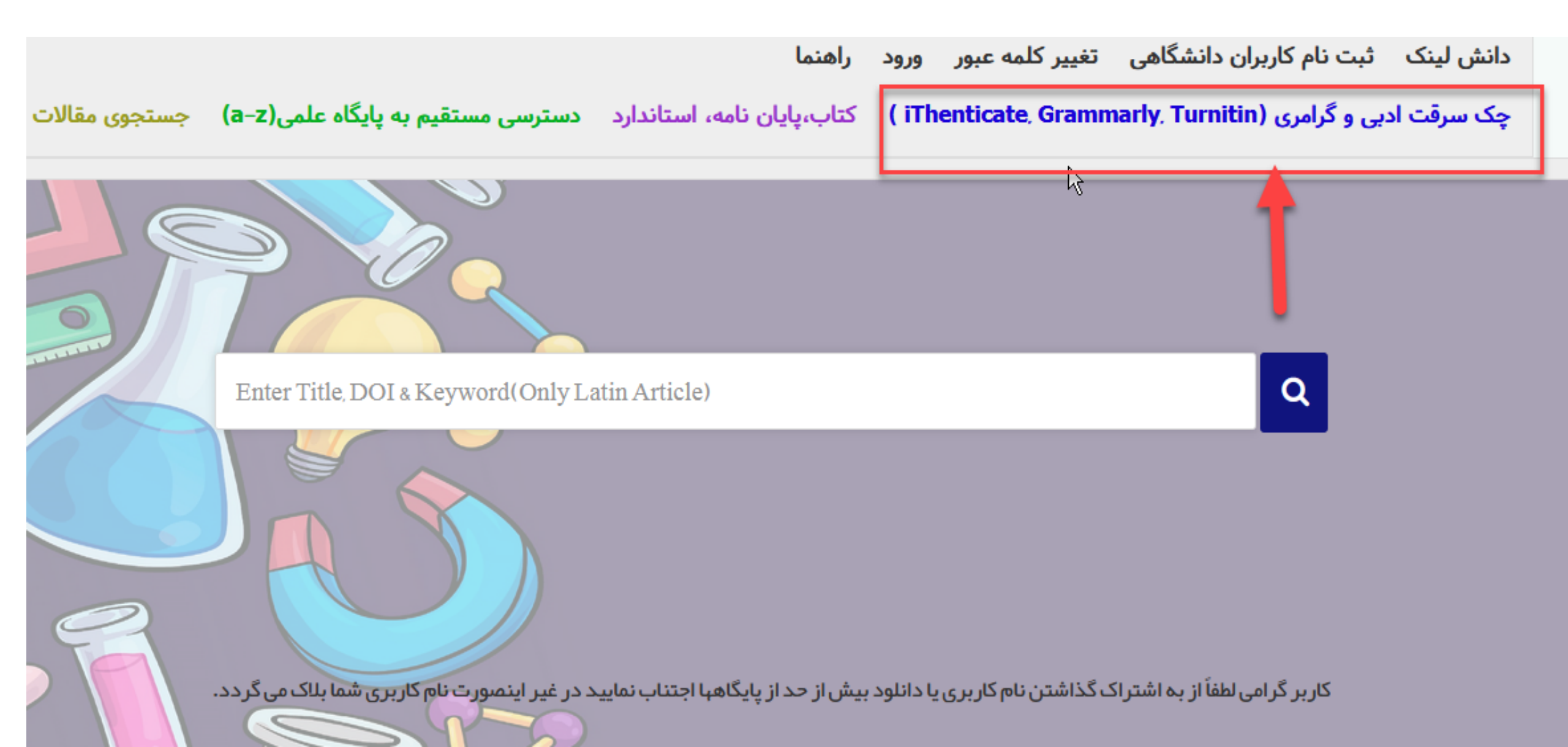

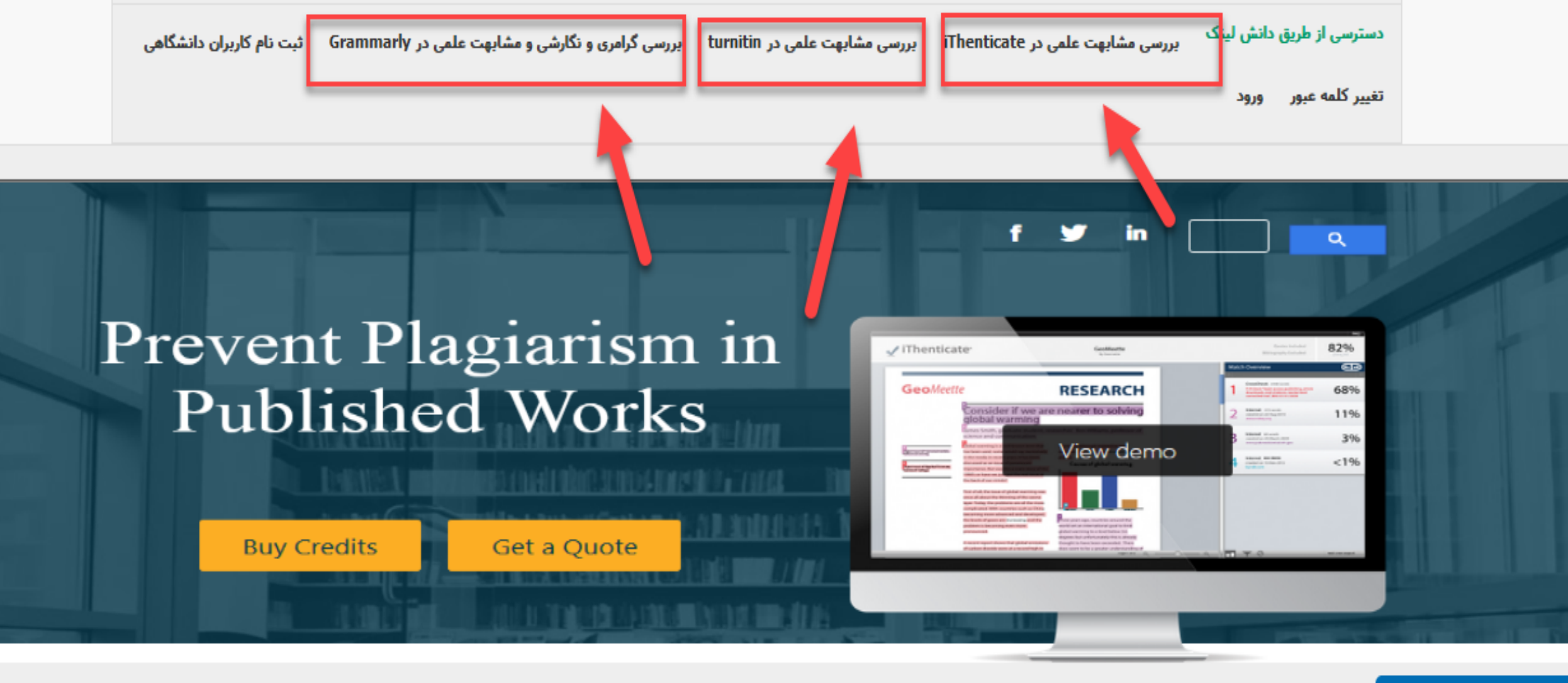

مشابهت إبiThenticate

از درخواست مشابهت یاب برای کاربر دیگر و ایمیلهای مختلف جدا خودداری نمایید و درخواستهایتان فقط مقاله خودتان باشد در صورت مشاهده، کاربر مورد نظر و IP اتصالی بلاک میگردد و از طریق دانشگاه پیگیری می گردد

۸ همچنین می توانید از طریق آیکون <u>help</u> از فیلم آموزشی پایگاه دانش لینک استفاده نمایید.

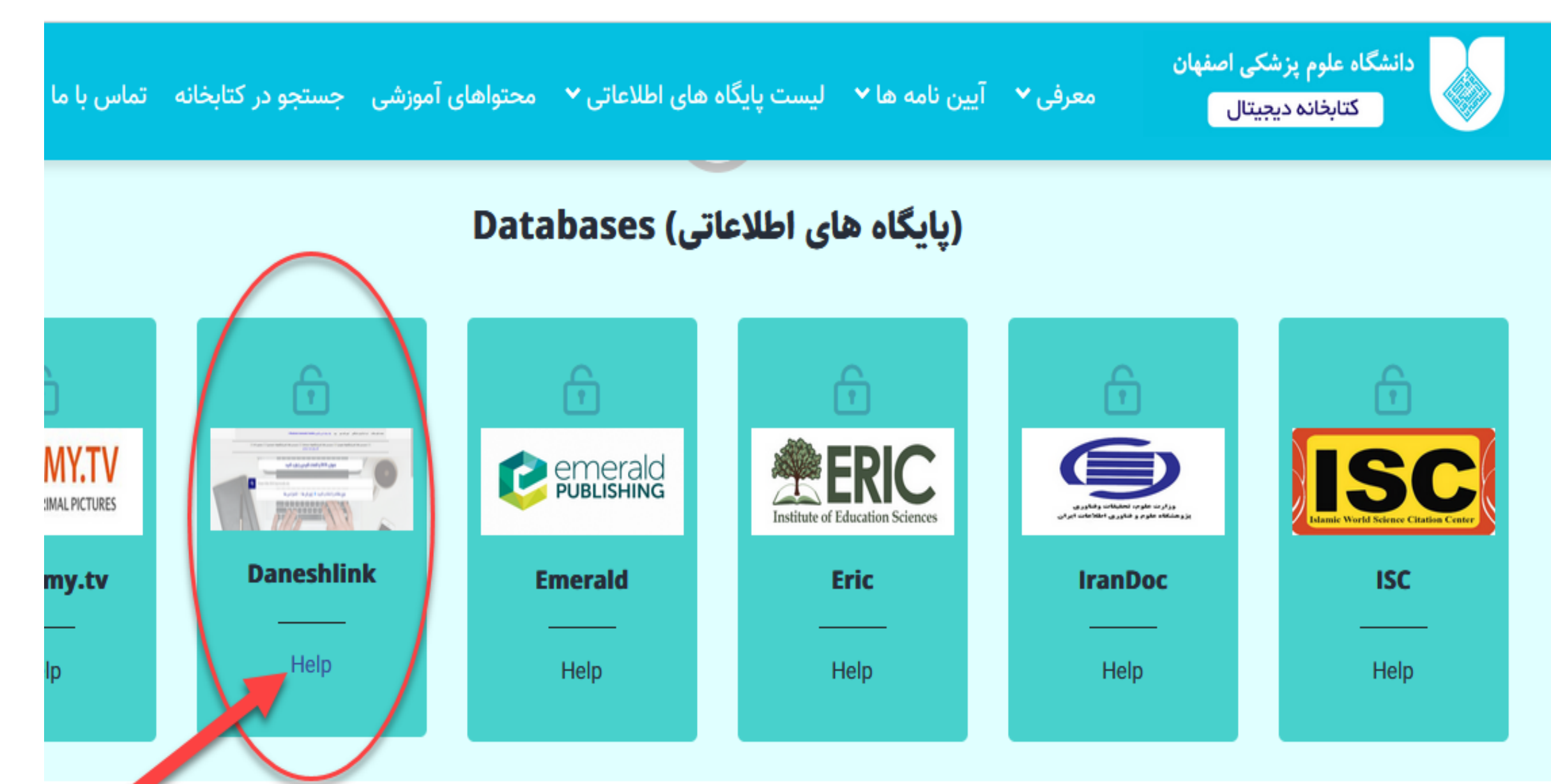

باتشكر از توجه شما

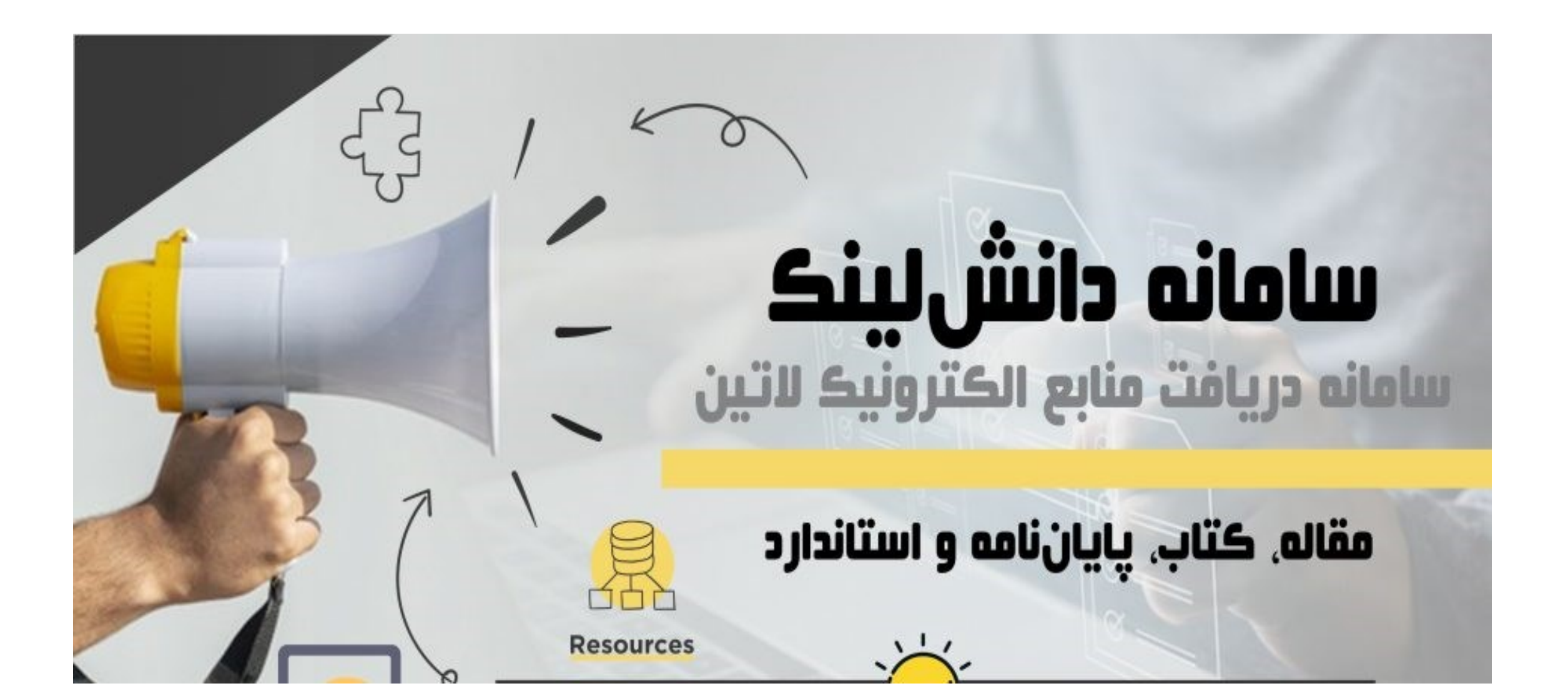